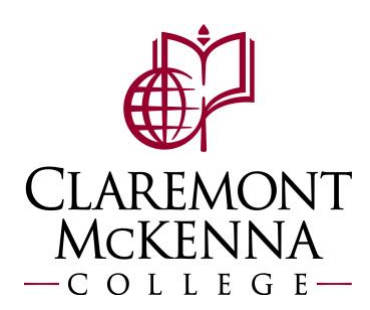

## **CMC Student Employee: How to Enter Time by Week**

Login to Workday using your CMC Workday credentials

1. Navigate to the **Time** application.

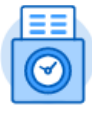

Time

2. <u>Select the Week:</u> Select the work week as needed under the **Enter Time** menu.

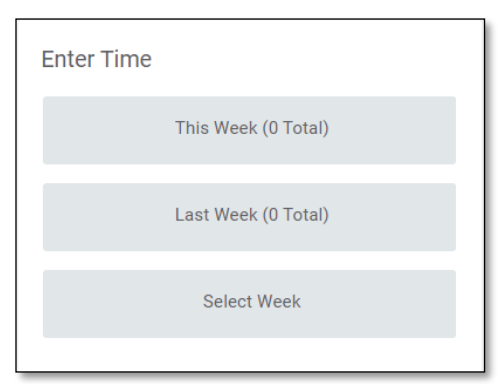

3. Go to Actions and select Enter Time by Week from the dropdown menu.

| Joury  |                       | Aug 27 - 3            | ep 2, 2022            |                       |                       | Week *               | Actions •             | Summary              |  |
|--------|-----------------------|-----------------------|-----------------------|-----------------------|-----------------------|----------------------|-----------------------|----------------------|--|
|        | Sat, 8/27<br>Total: 0 | Sun, 8/28<br>Total: 0 | Mon, 8/29<br>Total: 0 | Tue, 8/30<br>Total: 0 | Wed, 8/31<br>Total: 0 | Thu, 9/1<br>Total: 0 | Enter Time by Week    | Aug 27 – Sep 2, 2022 |  |
|        |                       |                       |                       |                       |                       |                      | Request Absence       | otal                 |  |
|        |                       |                       |                       |                       |                       |                      | View Absence Balances | ≷egular              |  |
|        |                       |                       |                       |                       |                       |                      | Thew Absence balances | Vertime              |  |
| 7 AM   |                       |                       |                       |                       |                       |                      |                       | Double Time          |  |
|        |                       |                       |                       |                       |                       |                      |                       | Missed Meal Penalty  |  |
| 0.444  |                       |                       |                       |                       |                       |                      |                       | Paid Time Off        |  |
| 8 AIVI |                       |                       |                       |                       |                       |                      |                       | Call Back Minimum    |  |

4. <u>Enter Time:</u> In the new dialogue box, review the Time Type default is correct or update as needed. Enter the hour for **In**, **Out** and indicate a **Reason** (Meal or Out). Verify the quantity reflects correctly. Repeat for all applicable worked days. Ensure you add the correct **position** for the hours worked.

Note: Unassigned Student hours will be deleted. Please select a position for hours entered.

|     |                                         |                 |           |          |            |          |       | 1                                                                                             |
|-----|-----------------------------------------|-----------------|-----------|----------|------------|----------|-------|-----------------------------------------------------------------------------------------------|
| (+) | *Time Type                              | Time Off Reason | <u>in</u> | Out      | Out Reason | Quantity | Unit  | Position                                                                                      |
|     | $\times$ Select Position Below $\equiv$ |                 | 08:00 AM  | 11:00 AM | Out 🔻      | 3        | Hours | × Unassigned Storent :≡<br>Search                                                             |
| Θ   | $\times$ Select Position Below $\equiv$ |                 |           |          | Out        | 0        | Hours | Admission Office Student Intern (+) ASCMC Student Event Staff (4)                             |
|     |                                         |                 |           |          |            |          |       | CMC-Office of Admission<br>Senior Interviewer (+)<br>CMC-Valenza Math<br>Grader - Norwood (+) |

For additional entries for a particular day, click on the  $(\oplus)$ , if necessary, to add additional lines.

| 3 items |                                          |                 | Exan     | nple     |            |          |       | Ŧ                      | 7 🖽         |
|---------|------------------------------------------|-----------------|----------|----------|------------|----------|-------|------------------------|-------------|
| +       | *Time Type                               | Time Off Reason | In       | Out      | Out Reason | Quantity | Unit  | Position               | v           |
|         | × Select Position Below ∷≣               |                 |          |          | Out 💌      | 0        | Hours | X Unassigned Student ∷ | :           |
| Θ       | $\times$ Select Position Below $\equiv$  |                 | 08:00 AM | 11:00 AM | Out        | 3        | Hours | X Admission Office     | :][         |
| Θ       | $\times$ Select Position Below $:\equiv$ |                 | 02:00 PM | 04:00 PM | Out        | 2        | Hours | X Success Coach (+)    | <u>-</u> ][ |

5. Once all hours are entered, select **Next** to confirm time entered.

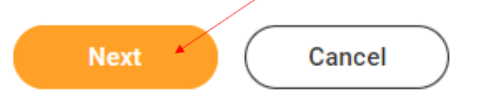

6. <u>Confirm Entered Time</u>: The **Enter Time – Confirmation** dialogue box will open. Here you may review your Daily and Week Totals and **Save**, go **Back**, or **Cancel**, as needed.

| Aug 27 – Sep 2, | 2022                                                                       |                     |    |
|-----------------|----------------------------------------------------------------------------|---------------------|----|
| IMPORTANT: Yo   | u'll lose the time you just entered if you leave this page without saving. |                     |    |
|                 |                                                                            |                     |    |
| Daily Tota      | ls                                                                         | Week Totals         |    |
| Saturday        | 7                                                                          | Total               | 11 |
| Sunday          | 4                                                                          | Regular             | 11 |
| Monday          | 0                                                                          | Work Study          | 0  |
| Tuesday         | 0                                                                          | Overtime            | 0  |
| Wednesday       | 0                                                                          | Double Time         | 0  |
| Thursday        | 0                                                                          | Missed Meal Penalty | 0  |
| Friday          | 0                                                                          | Paid Time Off       | 0  |
| Total total     | 11                                                                         |                     |    |

Note:

- If the hours entered are <u>not</u> correct, please select **Back** in order to edit the entries.
- If hours are correct, select **Save**
- Entries will <u>not</u> be saved, unless you select **Save**
- Entries can be saved and not submitted for approval until deadline to submit timecards.

| Save | Back | Cancel |
|------|------|--------|
| Save | Back | Cancel |

7. <u>Review Entered Time for Approval:</u> Once the task is completed, you will see your entered time on the calendar. When ready to submit for approval, select **Review**, and follow the prompts.

|     |                                                                       | o)                                               |                       |                       |                       |                      |                      |                                                     |               |
|-----|-----------------------------------------------------------------------|--------------------------------------------------|-----------------------|-----------------------|-----------------------|----------------------|----------------------|-----------------------------------------------------|---------------|
|     | Sat, 8/27<br>total: 7                                                 | Sun, 8/28<br>total: 4                            | Mon, 8/29<br>total: 0 | Tue, 8/30<br>total: 0 | Wed, 8/31<br>total: 0 | Thu, 9/1<br>total. 0 | Fri, 9/2<br>total: 0 | Aug 27 – Sep 2, 2022                                |               |
|     |                                                                       |                                                  |                       |                       |                       |                      |                      | Total<br>Regular<br>Work Study<br>Overtime          | 11<br>11<br>0 |
|     |                                                                       |                                                  |                       |                       |                       |                      |                      | Double Time<br>Missed Meal Penalty<br>Paid Time Off | 0<br>0<br>0   |
| м   | Select Position Below                                                 |                                                  |                       |                       |                       |                      |                      |                                                     |               |
| úā: | 3 Hours: Admission Office<br>Student Intern (+)                       |                                                  |                       |                       |                       |                      |                      |                                                     |               |
| wи  |                                                                       | Select Position Below<br>10:00am - 2:00pm (Meal) |                       |                       |                       |                      |                      |                                                     |               |
| W.  |                                                                       | Student Intern (+)                               |                       |                       |                       |                      |                      |                                                     |               |
| M   |                                                                       |                                                  |                       |                       |                       |                      |                      |                                                     |               |
| PM. |                                                                       |                                                  |                       |                       |                       |                      |                      |                                                     |               |
| PM. | Select Position Below<br>2:00pm - 4:00pm                              |                                                  |                       |                       |                       |                      |                      |                                                     |               |
| PM  | 2 Hours: Success Coach<br>(+)<br>© Not Submitted                      |                                                  |                       |                       |                       |                      |                      |                                                     |               |
| PM  |                                                                       |                                                  |                       |                       |                       |                      |                      | /                                                   |               |
| РМ  |                                                                       |                                                  |                       |                       |                       |                      |                      |                                                     |               |
| PM  | Select Position Below<br>6:00pm - 8:00pm<br>2 Hours: Admission Office |                                                  |                       |                       |                       |                      |                      | Review                                              |               |

8. <u>Submit for Approval:</u> You will see a summary of the hours being submitted for the selected week. Once you select **Submit**, the entry will be sent to your supervisor for approval.

| agree that all entries are true and accurate representation of hours worked. |             |                               |
|------------------------------------------------------------------------------|-------------|-------------------------------|
| ollowing date range will be submitted for approval.                          |             |                               |
| August 27 - September 9, 2022 : 11 total                                     | Total for   | August 27 – September 9, 2022 |
|                                                                              | Total       | 11                            |
|                                                                              | Regular     | 11                            |
|                                                                              | Work Study  | 0                             |
|                                                                              | Overtime    | 0                             |
|                                                                              | Double Time | 0                             |
|                                                                              | Missed Meal | Penalty 0                     |
|                                                                              | Paid Time 0 | f 0                           |
|                                                                              |             |                               |
| enter your comment                                                           |             |                               |
|                                                                              |             |                               |

Note: If you have any questions, please contact Payroll at <u>Payroll@cmc.edu</u> or call (909) 607-3356